## しのgのフォーム届出入力マニュアル

- 1 新宿区のホームページより、届出種別ごとの入力フォームにアクセスしてください。
- 2 入力フォームにて届出の提出を行ってください。
- (1)フォームに基づいて必要事項を入力するとともに、届出書類のデータを添付してください。入力が完了しましたら、「確認画面へ進む」をクリックしてください。
   (必須事項の入力は省略できません。)

| (1)入力                                                                                                    | 3 完了    |              |
|----------------------------------------------------------------------------------------------------|---------|--------------|
| 下記のフォームにご入力をお願いします。                                                                                                    | _       | ○留音事項        |
| <b>Q1.届出者氏名 必速</b><br>届出者が広人その参照体にあっては、名称及び代表者の氏名                                                                                                    |         |              |
|                                                                                                    | 0/60000 | ・Q1~Q3は、届    |
| Q2. 届出背住所 <del>必</del> 通                                                                                                    |         | 出書の内容と一致     |
| 福田哲が広人での形の図様にあっては、主たる争勝州の外田市                                                                                                    | 0/60000 | するようにしてく     |
| Q3. 設計者情報                                                                                                    |         | ***          |
| <b>숨건종</b>                                                                                                    |         | /ここい。        |
| 会过而在地                                                                                                    | 0764    |              |
| 秋夜浩号 (201) 市辺町村 (201) 市辺町村 (201)                                                                                                    | 0/64    |              |
| 西北以降 😹                                                                                                    |         |              |
| 会社電話舞号                                                                                                    | 0764    |              |
| 電話商号 ( <b>2018</b> )<br>0/15                                                                                                    |         |              |
| 会社代表者                                                                                                    |         |              |
| <u>氏 (20) 名 (20) 名 (20) </u><br>(21) 日 (20) 日 (20) H (20) H (20 | 0/64    |              |
| Q4. この届出に関する区からの問い合わせに対応できる者の氏名(担当者)                                                                                                    |         |              |
| <b>914</b>                                                                                                    |         | ・Q4の建裕元に、後   |
|                                                                                                    | 0/64    | 述する補正指示、     |
| 会社再在地<br>彩使用号 (2)周                                                                                                    |         | 受付完了、手続き     |
| 0/6<br>西市以時 (ma)                                                                                                    | 0/64    | 完了のメールが届     |
|                                                                                                    | 0/64    |              |
| 第14年8月179<br>電話目号 <del>変度</del>                                                                                                    |         | さます。         |
| 0//5                                                                                                    |         |              |
| E 600 8 8 000 8 100 100 100 100 100 100 100                                                                                                    | 0/64    |              |
| メールアドレス (金属) メールアドレス (確認) (金属)                                                                                                    | 0/120   |              |
|                                                                                                    |         |              |
| Q5. 區比書一式 <u>Wa</u>                                                                                                    |         | ・届出書のデータは    |
| ◎                                                                                                    | _       | PDF形式のファ     |
|                                                                                                    |         | イルのみ、アップ     |
| (2)確認画面へ進むボタン 38年度度をある。                                                                                                    |         |              |
| 本フォームの水均へ付けはた。新田区 夢好 18月1日 夢話 - まちづくり道 電波振行 ひら275-461 受付時間 (620~1715<br>Peered by LoGo 74-ム - @TESTIDANC he: <u>参り開始</u> )                                                                                                    |         | ロード可能です。     |
|                                                                                                    |         | (上限 10 MBまで) |

(2)入力した内容に誤り等がないか、確認してください。ページ下部の「1つ前の画面に戻る」を クリックすると、入力内容の修正を行うことができます。入力内容に問題がない場合は、ページ 下部の「送信」をクリックしてください。

| 😰 入力フォーム                                                                                                    |                                                                       |      |
|----------------------------------------------------------------------------------------------------|-----------------------------------------------------------------------|------|
| 入力                                                                                                    | 2 確認                                                                  | 3 完了 |
| 入力内容確認                                                                                                    |                                                                       |      |
| <b>Q1. 届出者氏名</b><br>新宿 太郎                                                                                                   |                                                                       |      |
| <b>Q2. 届出者住所</b><br>新宿区歌舞伎町1-4-                                                                                             | 1                                                                     |      |
| Q3. 設計者情報<br>会社名<br>会社所在地<br>会社電話番号<br>代表者氏名                                                                                | 株式会社新宿設計<br>〒1608484 東京都 新宿区 歌舞伎町 1 丁目 4 - 1<br>0332091111<br>歌舞伎町 花子 |      |
| Q4. この届出に関す         会社名         会社所在地         会社電話番号         担当者氏名         担当者メールアドレス         Q5. 届出書一式         アップロードされたファ | <b>マ</b><br>0332099999<br>歌舞伎町 次郎<br>tarou.ikeda@city.shinjuku.lg.jp  |      |
|                                                                                                    | ←1つ前の画面に戻る                                                            |      |

(3) 以下の送信完了画面が表示されたら、最初の作業は終了となります。

同じく、ご入力いただいたメールアドレス宛に送信完了を知らせる旨のメールが送付されま す。メールに記載の「受付番号」と「パスワード」は以降の手続きの際に必要となりますので、

メールを保存しておくなど、メールの内容を控えておくように留意してください。

ここまで作業が進みましたら、新宿区で入力内容及び添付データに不備がないか、確認を行い ますので次の連絡があるまで、しばしお待ちください。

| 🛃 入力フォーム        |                      |      |
|-----------------|----------------------|------|
| 🛃 גע            | ✓ 確認                 | 3 完了 |
| 送信完了            |                      |      |
| ご入力ありがとうございました。 |                      |      |
|                 | < 受付番号: CQ00000285 > |      |
|                 | 🖶 入力内容を印刷する          |      |
|                 | 日最初の画面に戻る            |      |

- 3 補正指示の連絡があった場合(受付前)
- (1)「【要対応】申請内容のご修正のお願い」と件名に記載されているメールが届いた場合は、メー ル本文に記載されている「修正依頼の内容」をご確認いただき、適宜図面等をご修正ください。
- (2)メールに記載の URL にアクセスしていただき、2(3)のメールに記載の「パスワード」を 入力し、「照会」をクリックしてください。

| 🕝 中請状況照会フォーム                                                 |       |
|--------------------------------------------------------------|-------|
| <ul> <li>● 入力</li> </ul>                                     | 3 結果  |
| お客様の申請状況を確認するためには、お控えいただいている 受付番号 とバスワード を入力して照会ボタンを押してください。 |       |
| <sup> </sup>                                                 | 10/16 |
| バスワード 2019                                                   |       |
| → M余                                                         |       |
| ②照会ボタン                                                       |       |

- (3)「申請内容を修正する」をクリックしてください。2(1)と同じ入力画面が表示されるので、
  - 2(1)から(3)の手順に沿って、届出内容を修正してください。

本フォームのお問い合わせ先: 新宿区 「都市計画部」 最続・まちづくり課 - 電話番号: 03-5273-3831 - 受付時間: 08:30 ~ 17:15

ここまで作業が進みましたら、新宿区で入力内容及び添付データに不備がないか、確認を行い ますので次の連絡があるまでしばしお待ちください。

| 💕 申請状況照会フォーム                               |                                          |                    |
|--------------------------------------------|------------------------------------------|--------------------|
|                                            | 2 照会                                     | 3 結果               |
| 申請状況                                       |                                          |                    |
| ご入力いただいた受付番号の申請が見つか                        | りました。                                    |                    |
| 受付番号: CQ00000285                           |                                          |                    |
| 現在の申請状況: 補正依頼                              |                                          |                    |
| ○○を修正してください。                               |                                          |                    |
| 担当:景観 三郎                                   |                                          |                    |
| 申請内容に不備があります。以下の「申請<br>取り消したい場合は、以下の「申請を取り | 内容を修正する」ボタンを押し、申請内容を確<br>消す」ボタンを押してください。 | 認して再申請してください。 申請を  |
|                                            | → 申請内容を修正する → 申請を取り消す                    |                    |
| 本フォームのお問い合わせ先:                             | 新宿区 都市計画部 景観・まちづくり課 電話番号:03-5273-3831 受付 | 1時間: 08:30 ~ 17:15 |

4 受付完了の連絡があった場合

「受付が完了いたしました」と件名に記載されているメールが届いた場合は、受付が完了した状況となります。届出種別によっては、メール本文に記載されている「お知らせ」に次の届出の際に記入が必要となる「届出日」や「届出番号」が記載されていますので、メールを保存しておくなど、メールの内容を控えておくように留意してください。

引続き、次の連絡があるまでしばしお待ちください。

- 注)受付完了時点では、手続きは完了していません。このあと更なる書類審査等を行い、再度補正 指示の連絡を行う可能性がありますので、その点ご留意ください。
- 5 補正指示の連絡があった場合(受付後)

受付完了後に「【要対応】申請内容のご修正のお願い」と件名に記載されているメールが届いた 場合は、4(1)から(3)の手順に沿って、届出内容を修正してください。

6 手続き完了

「手続きが完了いたしました」と件名に記載されているメールが届いた場合は、手続き完了とな ります。メール本文に記載されている「お知らせ」には次の届出手続きのご案内を記載しています ので、内容ご確認いただくようお願いします。